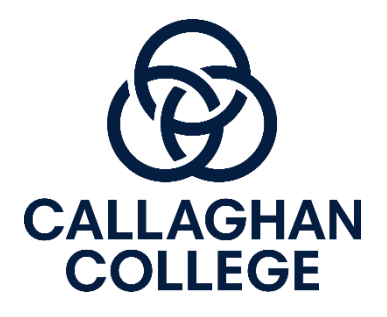

# **Canvas Access – Instructions for parents**

### Step 1: Get a pairing code from your child

Ask your child to log on to their Canvas account, then go to their 'account settings', select 'pair with observer' and write down the pairing code provided.

## Step 2: Follow the following link - <a href="https://callaghan.instructure.com/login/canvas">https://callaghan.instructure.com/login/canvas</a>

You should see a log on screen that looks like one of the two shown below.

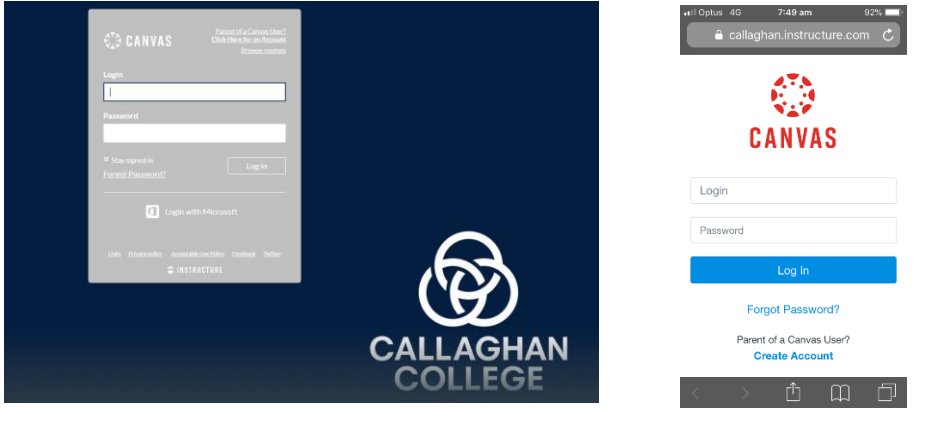

## Step 3: Click on 'Parent of a Canvas User? - Create Account'

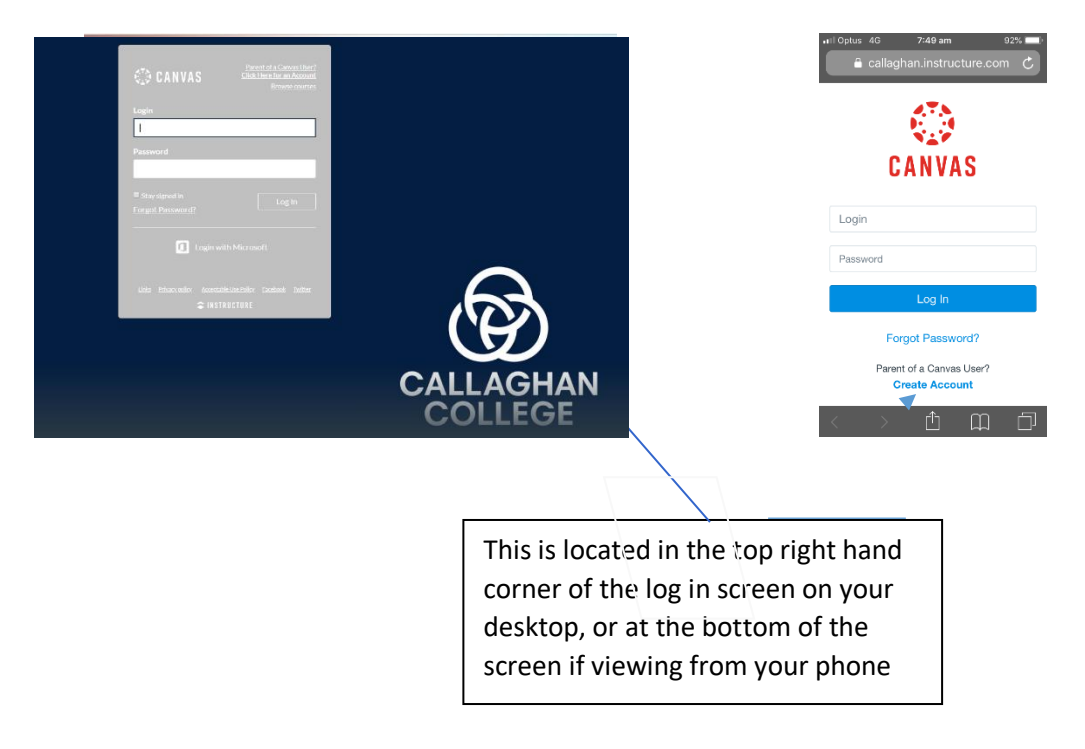

### Step 4: enter your name, email address and passwords in the fields provided

(Please only use the email address you provided to the school as part of your parent contact information. You can make up your own password)

| Parent Signup                                                     | ×        | <b>Step 5</b> : Enter the pairing code your |
|-------------------------------------------------------------------|----------|---------------------------------------------|
| Your Name*                                                        |          | child gave you in step 1.                   |
| Your Email*                                                       |          | <b>Step 6:</b> Read the terms of use and    |
| Password*                                                         |          | check the box if<br>you agree to            |
| Re-enter Password*                                                |          | continue<br>Step 7: Select 'Start           |
|                                                                   |          | Participating                               |
| Vinat is a pairin                                                 | ng code? | 67                                          |
| You agree to the terms of use and acknowledge the privacy policy. |          | (A)                                         |
| Cancel Start Partici                                              | pating   | CALLAGHAN                                   |
|                                                                   |          | COLLEGE                                     |
|                                                                   |          |                                             |